# 4-2C 检索ERIC 教育学领域

ERIC(Education Resources Information Center)是美国教育部(The U.S. Department of Education)支持的教育学领域的数据库。收录了期刊论文,技术报告等文献。

#### <访问方法>

- 1. 打开名大附属图书馆主页 <<u>https://www.nul.nagoya-u.ac.jp/></u>。
- 2. 点击在[資料を探す]栏目中[電子リソース(学内者向け)]标签下的[データベース]。
- 3. 点击[データベース案内ページ]页面中的[ERIC]。
- \*如果出现了"機構アカウント"的认证画面,请输入"機構アカウント"和其密码(多要素認証)。

### <检索顺序・检索窍门>

- 1. 在搜索栏中输入搜索关键字
- 2. 根据您的需要输入检索条件
- 3. 点击[搜索]
- A. 语言
- : 需要更改界面语言时选择。
- B. 增减检索框
- : 点击[+][-]按钮即可增减检索框的个数。

搜索例 **数据库:** ERIC **搜索关键词:** autonomous learning **条件:** computer (AND検索),全文

C. 其他的检索功能

选择[叙词表],[引文匹配器],[索引]时会跳

转至相应的检索界面。

D. 退出

: 检索结束后请务必退出登录。

| 新检索 叙词表 引文                                  |                    | 登录 🧧 文件夹 首选项 (语言) ログアウト 希助                                                                                                    |  |  |  |  |
|---------------------------------------------|--------------------|----------------------------------------------------------------------------------------------------|--|--|--|--|
| EBSCOhost                                   | 正在检索: ERIC   选择数据库 | A FAOD                                                                                                    |  |  |  |  |
| 1                                           |                    | 選手一个字段可通・ 伊索 2                                                                                                    |  |  |  |  |
| -                                           | AND -              | 选择一个字段(可选) ▼ 這餘 ⑦                                                                                                    |  |  |  |  |
|                                             | AND -              | 选择一个字段(可选) - B                                                                                                    |  |  |  |  |
|                                             | 基本检索 高级检索 搜索历史记录   | •                                                                                                    |  |  |  |  |
| 检索选项                                        |                    | 2                                                                                                    |  |  |  |  |
|                                             |                    | 重新设置                                                                                                    |  |  |  |  |
| 检索模式和扩展条件                                   |                    |                                                                                                    |  |  |  |  |
| <ul> <li>检案模式 ()</li> <li>● 布尔逻辑</li> </ul> | 最间组                |                                                                                                    |  |  |  |  |
| <ul> <li></li></ul>                         | 約位索词语<br>可位索词语<br> | ○日本 (1997) 日本 (1997) (1997) 日本 (1997) 1007) (1997) 1007) 日本 (1997) 1007) (1997) (1997) 1007) (1997) (1997) (1997) (1997) (1997) (1977) (1977) |  |  |  |  |
| ○ 智能文本憧憬 提示                                 |                    |                                                                                                    |  |  |  |  |
| 阳阳化往田                                       |                    |                                                                                                    |  |  |  |  |
| 限制结果                                        |                    |                                                                                                    |  |  |  |  |

## 检索提示

【通配符(可代替不确定的字符) 】 \* ・・・・・根据该符号前方的字符检索 例)pharm\* → 检索出所有以pharm开头的词语 ? ・・・・根据该字母以外的字符检索 例)te?t → text, tent , test など 【在不同词形下同时检索】 "" ••••• 当输入的是单数形的关键词时,会同时按照检索复数形,所有形检索 例) 输入 "alley cat" →会同时检索 "alley cats / alley cat's / alley's cat / alley's cat's" 【論理演算子】 同时包含A和B AND A and B $\rightarrow$  $\rightarrow$ A or B 包含A或B中的一个 OR  $\rightarrow$ NOT A not B包含A但不包含B

# <检索结果显示页面>

符合检索条件的文献信息将在检索结果一览页面中显示出来。

- A. 预览图标
- : 只需将光标悬浮于图标处,即可显示文章摘要
- B. ERIC的文献编号

: 向其他机构申请复印时,使用这个编号非常方便。文献编号的打头字母因资料的种类而异。 EJ000000: Journal (期刊杂志) ED000000: Document (研究报告,会议记录等)

#### C. 全文阅览

: 点击[ERICでレコードを表示]或[PDF 全文]即可看到全文。若没有全文链接, 可以点击[NULink]来查看名大图书馆内 是否藏有刊登该文献的杂志。 D. 检索结果的显示条件 :可以变更检索结果的排列顺序和显示 件数。默认以【相关性】排序。 E. 精确搜索结果 :选择特定的条件(全文,来源类型, 主题,出版物,语言,出版地)

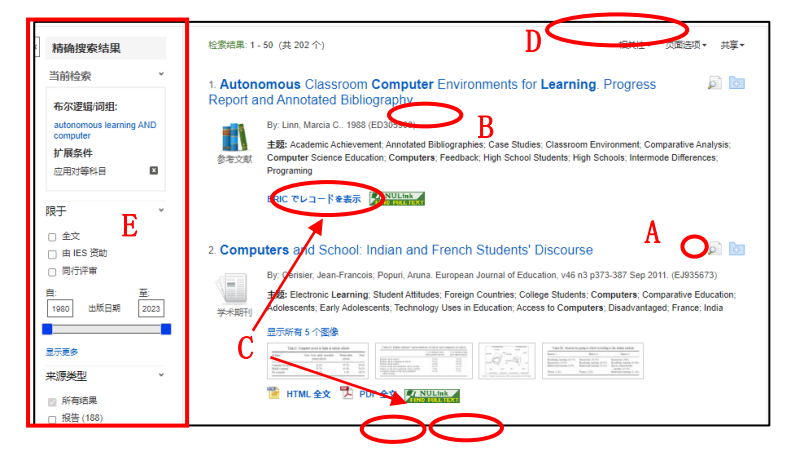

## <使用相关词检索>

这里的相关词是指控制词汇的词典。控制词汇指代表同一概念的同义词,近义词,非标准表记等。使用 相关词检索可以避免因表记方式不同而导致的检索结果遗漏。使用相关词检索的步骤如下。

| 地走向                                                              | 検索         | 検索中: ERIC Thesaurus            |                                                                                                    |  |
|------------------------------------------------------------------|------------|--------------------------------|----------------------------------------------------------------------------------------------------|--|
|                                                                  | sch        | nool choice                    | 検索                                                                                                    |  |
| <b>数据库:</b> ERIC→同义词检索界面                                         | ۰ ک        | 欠で始まる用語 〇 次を含む                 | 3用語 ○ 関連度ランク                                                                                                    |  |
| 搜索关键词: school choice                                             | <b>ب</b> ه | ◆リストに戻る                        |                                                                                                    |  |
|                                                                  | ∢前         | へ 次へ・                          |                                                                                                    |  |
| 検索中: ERIC Thesaurus<br>school choice 模素                          | 用詞         | 用語を選択し、次の条件で検索に追加する: OR  マ) 追加 |                                                                                                    |  |
| ◎ 次で始まる用語 ○ 次を含む用語 ○ 関連度ランク  ム                                   |            | School Choice                  |                                                                                                    |  |
| ページ: 前へ 次へ →<br>用語を選択し、次の条件で検索に追加する: OR ▼】 遠加                    | C          | Scope Note                     | Individualized selection of public or private schools, al<br>different school systems, sometimes made possible w<br>financial cost through tax credits, vouchers, magnet s |  |
| (用語をクリックすると、詳細が表示されます)                                           |            | Broader Terms                  |                                                                                                    |  |
|                                                                  |            | Narrower Terms                 | College Choice                                                                                                    |  |
| School Climate Use Educational Environment B 3                   |            | Related Terms                  | Admission (School)+                                                                                                    |  |
| School Closing                                                   | _          |                                |                                                                                                    |  |
| School Coaching Use Coaching (Performance)                       |            | Used For                       | Educational Choice                                                                                                    |  |
| School College Cooperation Use College School Cooperation        |            |                                | Family Choice (Education)                                                                                                    |  |
| School Community Communication Use School Community Relationship |            |                                | (                                                                                                    |  |

- 1. 点击画面左上部的[叙词表],进入同义词检索界面。
- 2. 在同义词检索框中属于想要检索的关键词,并点击[検索]。
- 3. 确认同义词列表,并点击想要进行检索的同义词。
- 4. 勾选想要加入关键词的同义词并点击[追加],此时被选中的追加关键词会显示在ERIC的搜索框。之 后点击[検索]搜索文献。
- A. 您输入的检索关键词的同义词
- B. 表示通过关键词 "Educational Environment" 来检索与 "School Climate" 有关的文献。此时 如果点击 "Educational Environment",当下的列表将刷新
- C. 点击 [拡張],可以将输入的关键词的下位概念(内涵更窄的概念)也包含在搜索关键词中
- D. [Broader Terms]: 上位概念, [Narrower Terms]: 下位概念, [Related Terms]: 关联概念 [Used For]: "School Choice" 常被作为"Educational Choice", "Family Choice" 的 替代语而使用